## 授業の映像を再生できないとき(症状別)

# ・再生画面は開くのに 再生が始まらないとき

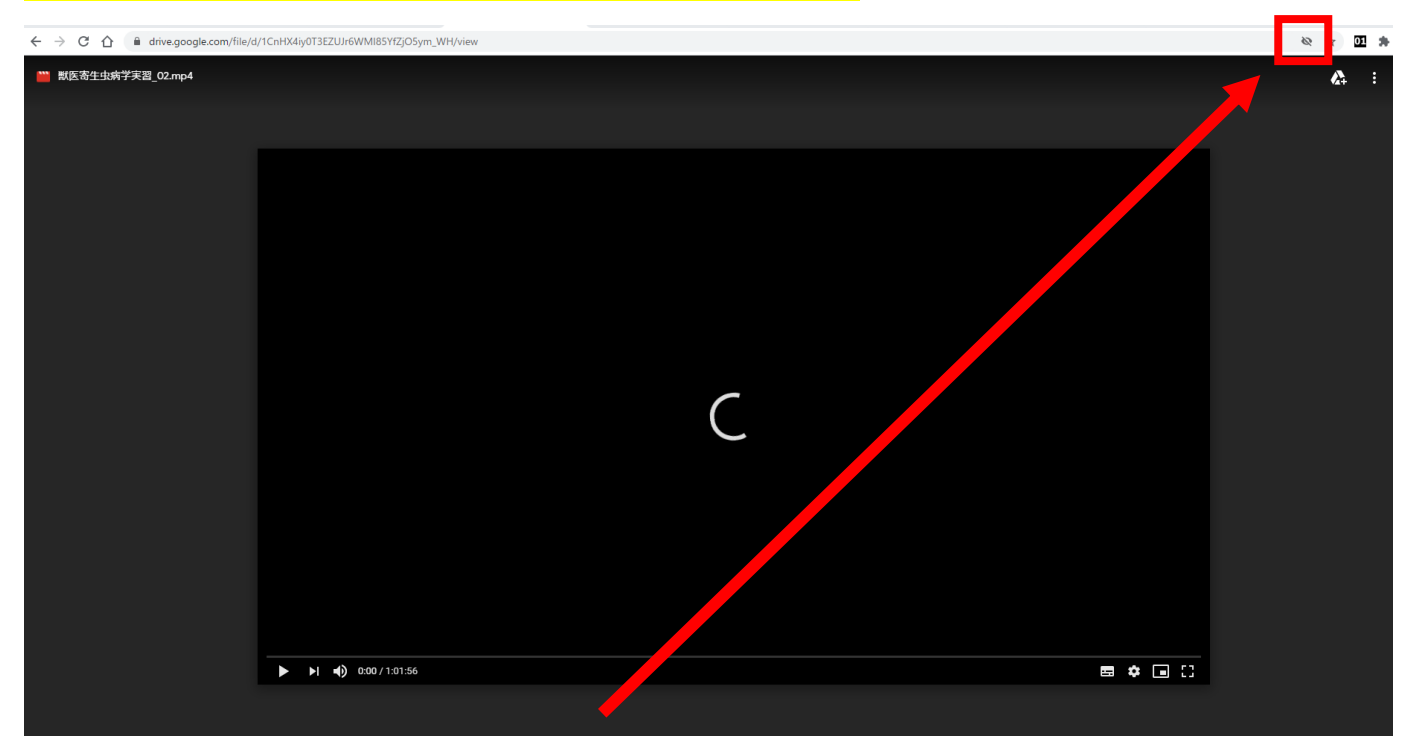

#### ブラウザ(GoogleChrome)で Cookie がブロックされていることが考えられます

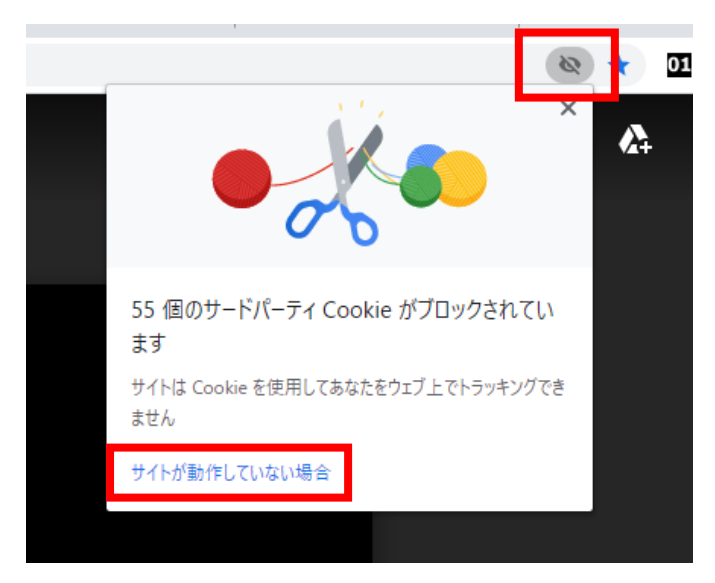

上記の目のアイコンを押し、「サイトが動作していない場合」をクリックして「Cookie を許可」を押してください

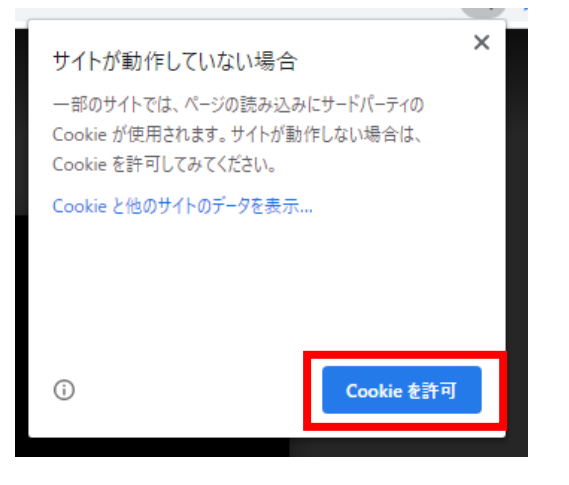

・「アクセス権が必要です」と表示されて再生ページが表示されないとき

| Google ドライブ                                                  |  |
|--------------------------------------------------------------|--|
| アクセス権が必要です<br>アクセス権をリクエストするか、アクセス権のあるアカ<br>ウントに切り替えてください。ヘルプ |  |
| メッセージ(省略可)                                                   |  |
| アクセス権限をリクエ<br>スト                                             |  |
| ログイン名:<br>C m m m@gmail.com                                  |  |

下に表示されている「ログイン名」を確認してください

このアカウントが「~@gmail.com」になっていると、授業の映像は視聴できません。 大学のアカウント「s 学籍番号@stu.rakuno.ac.jp」でログインしてください。

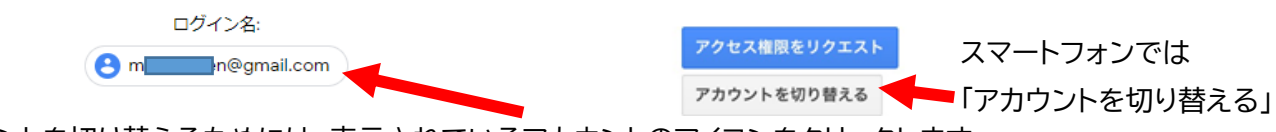

アカウントを切り替えるためには、表示されているアカウントのアイコンをクリックします

| Google                                                           |                                                                                         |  |  |  |
|------------------------------------------------------------------|-----------------------------------------------------------------------------------------|--|--|--|
| Choose an account to use with Google Drive:                      |                                                                                         |  |  |  |
| ● m <b>entilien@</b> gmail.com                                   |                                                                                         |  |  |  |
| Continue Sign in to another account                              |                                                                                         |  |  |  |
| 大学のアカウントが 一覧にないときは<br>Google                                     | 「 <u>Sign in to another account</u> 」をクリックします                                           |  |  |  |
| ログイン<br>Google ドライブに移動する<br>メールアドレスまたは電話番号<br>し<br>メールアドレスを忘れた場合 | メールアドレスは「s 学籍番号@stu.rakuno.ac.jp」<br>パスワードは RINES(UNIPA・e ラーニング)と同じアカウントで<br>ログインしてください |  |  |  |

ログインされると リストに表示されます。

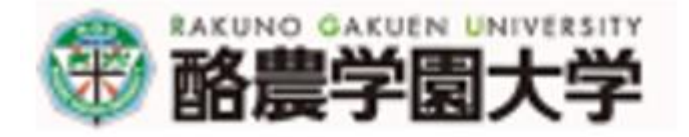

Choose an account to use with Google Drive:

| () m  | m@gmail.com           |
|-------|-----------------------|
| s2099 | 9001@stu.rakuno.ac.jp |
|       |                       |

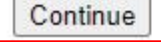

Sign in to another account

### <u>大学のアカウント「s 学籍番号@stu.rakuno.ac.jp」でログインしているのに</u> 「アクセス権が必要です」と表示されるときは?

| Google ドライブ                                                  |                                                   |
|--------------------------------------------------------------|---------------------------------------------------|
| アクセス権が必要です<br>アクセス権をリクエストするか、アクセス権のあるアカ<br>ウントに切り替えてください。ヘルプ |                                                   |
| メッセージ(省略可)                                                   |                                                   |
| <sup>7</sup> クセス権限をリクエ<br>スト                                 |                                                   |
| ログイン名:                                                       | <u>@stu.rakuno.ac.jp</u> のアカウントに<br>なっているのに開けないとき |
| S2077900 @stu.rakuno.ac.jp                                   |                                                   |

「メッセージ」に「科目名〇〇〇の 第〇回の動画が、アクセス権の設定により表示できません。」という説明を書いて「アクセス権限をリクエスト」ボタンを押してください。教員または管理者宛にメールが届きます。

次のページへ

# ・「この動画は処理中です。しばらくしてからもう一度〜」と表示されるとき

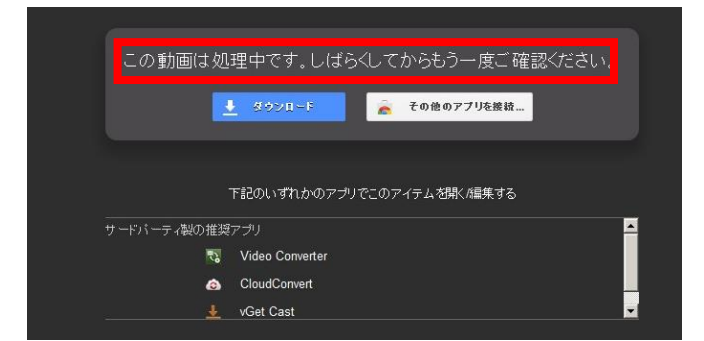

Googleドライブで変換処理中です。 このメッセージは、アップロードされた直後~20分間程度 の間に表示されるものです。通常はしばらく待つと再生で きますが、教材が掲載されてから数時間以上経っても再生 できないときや、授業開始時間以降に出続けるときは、 大変お手数ですが担当教員に「科目名〇〇〇の 第〇回の 動画が処理中のため再生できません。」とご連絡ください。

### ・その他 再生が始まらない、再生が途切れるとき

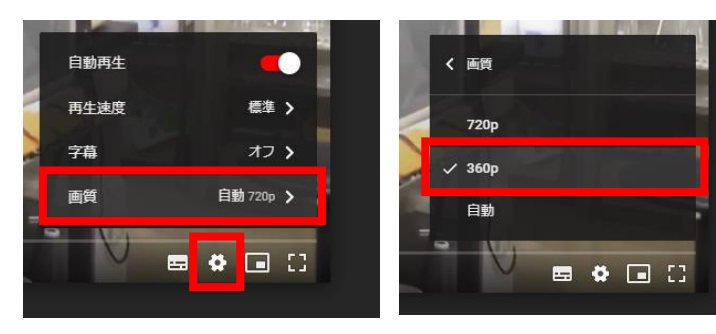

インターネットの速度の問題で再生が始まらなかった り、頻繁に停止したりすることがあります。 再生画面の「設定(歯車)」>「画質」を開いて より低い画質(360p など)を選択するとデータ量を 抑えることができます。